# gebruikersgids COLLECT & SEND

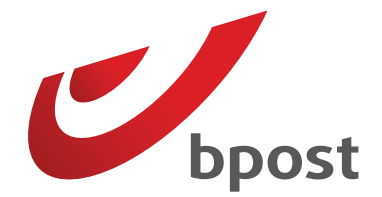

۲

۲

۲

### Inhoud

#### Inleiding

۲

| Hoe gaat het in zijn werk?                      | 3  |
|-------------------------------------------------|----|
| Wat heeft u nodig?                              | 3  |
| Bakken of zakken                                | 3  |
| Labels                                          | 3  |
| Afhankelijk van documenten                      | 4  |
| Welke zendingen kunt u laten afhalen?           | 5  |
| Туре                                            | 5  |
| Gewicht en volume                               | 5  |
| Uw zendingen voorbereiden                       | 6  |
| Gewone zendingen en pakketten                   | 6  |
| Brieven                                         | 6  |
| Aangetekende zendingen                          | 6  |
| Nationale pakketten                             | 7  |
| Internationale pakketten                        | 8  |
| Poort Betaald zendingen (PB-zendingen) &        |    |
| Uitgestelde Vergoeding zendingen (UV-zendingen) | 12 |
| PB-zendingen                                    | 12 |
| UV-zendingen                                    | 12 |

3

| Uw zendingen klaarzetten                                                                    | 13                         |
|---------------------------------------------------------------------------------------------|----------------------------|
| Gewone zendingen en pakketten<br>PB-zendingen<br>UV-zendingen                               | 13<br>14<br>15             |
| Praktische informatie                                                                       | 16                         |
| Bestellen van materiaal<br>Zakken, bakken, etiketten<br>Documenten<br>Uw factuur<br>Contact | 16<br>16<br>16<br>18<br>19 |
|                                                                                             |                            |

۲

### Inleiding Hoe gaat het in zijn werk?

In een woord: bpost haalt uw gefrankeerde zendingen af op uw kantoor of op een door u gekozen plaats. Om de afhaling zo vlot mogelijk te laten verlopen, vragen wij u een beperkte voorbereiding per type zending uit te voeren. Daarna dient u enkel de zendingen in postzakken of bakken te stoppen en die te voorzien van een label. U zet de zakken of bakken klaar op de afgesproken plaats, waar onze diensten ze op het overeengekomen tijdstip komen afhalen. U hoeft niets te ondertekenen op het ogenblik van de afhaling, zodat u niet aanwezig hoeft te zijn wanneer wij langskomen.

#### Wist u dat?

U wilt uw zendingen niet alleen laten afhalen, maar ook laten frankeren door bpost? Dat kan met Collect & Stamp.

Kijk op **www.bpost.be/collectandstamp** of contacteer ons Service Center op **02 201 11 11** voor meer informatie.

### Wat heeft u nodig?

#### Bakken of zakken

Om uw zendingen te kunnen sorteren. U kiest zelf of u bakken of zakken wenst te gebruiken

#### Labels

Wit voor PRIOR, blauw voor Non PRIOR en rood voor aangetekende zendingen. U bevestigt ze aan de bakken/ zakken. Uiterlijk de laatste dag vóór de allereerste afhaling ontvangt u de nodige bakken of zakken en labels van onze medewerker. Dit materiaal stelt bpost u gratis ter beschikking maar blijft evenwel eigendom van bpost.

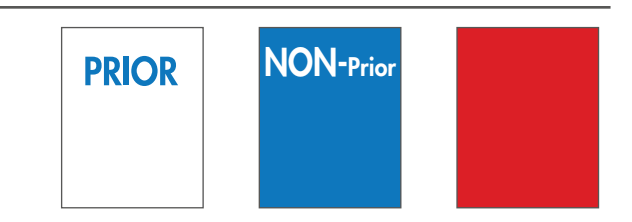

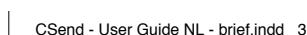

۲

## Inleiding Wat heeft u nodig?

#### Afhankelijk van documenten

Al naargelang het type zending zal u de hieronder afgebeelde documenten nodig hebben. Hoe u ze gebruikt, leest u in hoofdstuk 3.

- Afgiftebewijzen, lijsten of ontvangstbewijzen voor aangetekende zendingen<sup>(1)</sup>.
- Specifieke dambordetiketten om zakken te identificeren en afgifteborderellen om in de zakken te stoppen:
- voor ministeries en openbare diensten die van uitgestelde vergoeding genieten (UV-zendingen)<sup>(2)</sup>
- voor Poort Betaald zendingen (PB-zendingen)<sup>(3)</sup>.
- A PRIOR-etiketten voor internationale zendingen<sup>(4)</sup>.
- Etiketten met streepjescode voor pakketten:
- voor nationale bpack-zendingen (P-barcode) <sup>(5)</sup>
- voor bpack World (formulier BPI04)<sup>(6)</sup>
- voor bpack World Business (e-Shipper Pro-etiket)<sup>(7)</sup>
- voor bpack World Express (e-Shipper Pro-etiket of borderel TE6)<sup>(8)</sup>
- Douanedocumenten voor internationale pakketten (CN23)<sup>(9)</sup>.

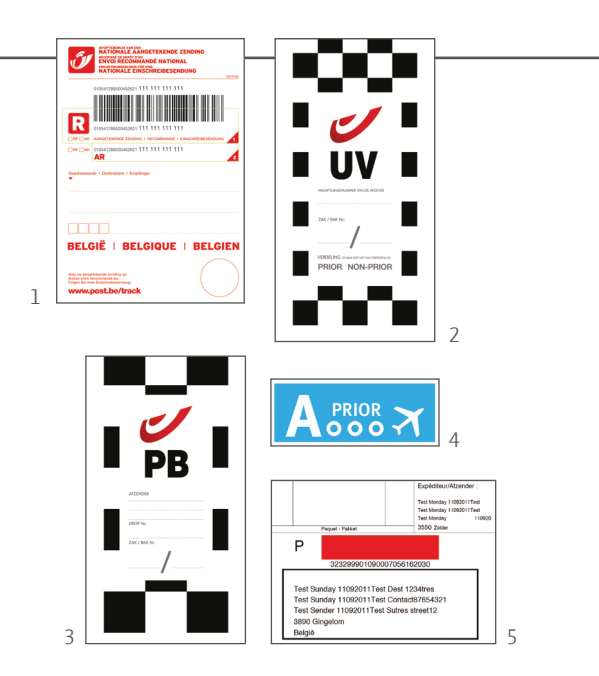

۲

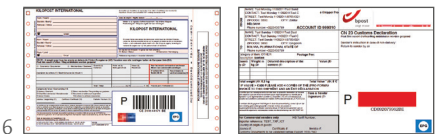

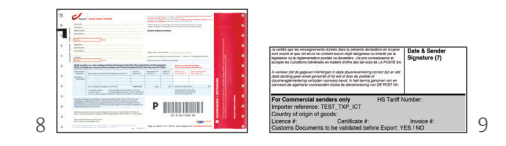

۲

۲

### Welke zendingen kunt u laten afhalen?

#### Туре

U kunt bijna al uw dagelijkse zendingen meegeven met de dienst Collect & Send:

- brieven
- aangetekende zendingen
- pakketten

۲

Sommige zendingen vereisen een specifieke behandeling en kunnen dus niet meegegeven worden:

۲

- ongefrankeerde zendingen
- zendingen met aangegeven waarde
- kranten en tijdschriften
- niet-geadresseerde zendingen (Distripost)
- verkiezingsdrukwerk
- Groene/gele enveloppen voor de Rekeningen 679, geopend bij bpost

#### Gewicht en volume

Afhankelijk van uw contract zijn er twee mogelijkheden:

- Afhaling tot 500 kg en 1,5 m<sup>3</sup>
- Afhaling tot 1000 kg en 3m<sup>3</sup>

#### **Meer weten**

Indien uw zendingen dit gewicht of volume overschrijden, kunt u gebruik maken van onze dienst Transport. Bel voor meer info naar het Service Center op **02 201 11 11**.

### Uw zendingen voorbereiden Gewone zendingen en pakketten

U frankeert eerst al uw zendingen of voorziet ze van de nodige streepjescodes of etiketten. U vindt alle frankeertarieven terug op www.bpost.be/tarieven.

Daarna volgt u onderstaande stappen om de afhaling op een vlotte manier voor te bereiden.

#### Brieven

۲

|                                              |                                                                                                    | Vul daarom altijd het adres van de afzender in.                                           |  |  |
|----------------------------------------------|----------------------------------------------------------------------------------------------------|-------------------------------------------------------------------------------------------|--|--|
| Nationaal                                    | Internationaal                                                                                                    | _                                                                                         |  |  |
| • Houd de PRIOR- en Non PRIOR-brieven apart. | <ul> <li>Breng een blauw A PRIOR-etiket op uw PRIOR-<br/>zendingen aan.</li> <li>Houd de PRIOR- en Non PRIOR-brieven apart.</li> </ul> | Wist u dat?<br>bpost heeft oplossingen voor grote<br>afgiftes van aangetekende zendingen. |  |  |
| Aangetekende zendingen                       |                                                                                                    | Meer info vindt u op                                                                      |  |  |

Houd de nationale en internationale aangetekende zendingen apart en bundel ze, bijvoorbeeld met een elastiek.

#### Nationaal

#### Internationaal

- Gezien het specifieke karakter van een aangetekende zending en om een optimale distributiekwaliteit te kunnen garanderen, vragen wij u om op de rectozijde van uw zendingen een streepjescode te bevestigen en het volledig ingevulde afgiftebewijs aan de zending te bevestigen (bijvoorbeeld met een paperclip).
- Als u gebruikmaakt van een bericht van ontvangst, vul hierop dan ook de nodige gegevens in.
- Gezien het specifieke karakter van een aangetekende zending en om een optimale distributiekwaliteit te kunnen garanderen, vragen wij u om het volledig ingevulde afgiftebewijs aan de zending te bevestigen (bijvoorbeeld met een paperclip). De streepjescode wordt door bpost zelf op de zending en op het afgiftebewijs aangebracht.

۲

· Als u gebruikmaakt van een bericht van ontvangst, vul hierop dan ook de nodige gegevens in.

#### Wist u dat?

67

bpost heeft oplossingen voor grote afgiftes van aangetekende zendingen. Meer info vindt u op www.bpost.be/aangetekend of via ons Service Center op 02 201 11 11

Wat gebeurt er met de afgiftebewijzen? Ze worden u bij een volgende afhaling

terugbezorgd of via de post teruggestuurd.

Gewone zendingen en pakketten

#### Pakketten

#### Nationaal

#### Wat is een pakket?

We beschouwen een zending als een pakket wanneer ze meer dan 2 kg weegt of wanneer ze groter is dan één van de volgende afmetingen:

- lengte: **350 mm**;
- breedte: 230 mm;

 $( \bullet )$ 

• hoogte (dikte): 30 mm.

U mag eveneens zendingen als een pakket opsturen wanneer deze voldoen aan de minimale afmetingen van wat als een pakket wordt beschouwd. In dit geval dient de zending minimaal **145 x 112 mm** te bedragen. Een zending in kokervorm wordt altijd als bpack-pakket behandeld.

#### Procedure

• Voorzie het pakket van een ingevuld bpack-etiket met een P-streepjescode.

۲

• Breng de frankering aan op de daartoe voorziene ruimte op het bpack-etiket<sup>1</sup>

#### Wist u dat?

Wenst u een Track & Trace van een zending die u als brief zou kunnen versturen (bijv. een dvd), dan kunt u ze als pakket versturen op voorwaarde dat de lengte groter is dan 145 mm en de breedte groter dan 112 mm.

#### **Meer weten**

Meer details over hoe u uw nationale pakketten met bpost kunt versturen, vindt u op **www.bpost.be/bpack** 

|            | MINIMUM      | MAXIMUM                                                                                                    |
|------------|--------------|----------------------------------------------------------------------------------------------------|
| GEWICHT    |              | 30 kg                                                                                                    |
| AFMETINGEN | 145 x 112 mm | Maximumlengte: 1,5 m<br>EN<br>de som van 1x de lengte (A)<br>+ 2 x de breedte (C)<br>+ 2 x de hoogte (B)<br>mag niet groter zijn dan 3 m. |

1. Als u een frankeermachine gebruikt voor de frankering van uw pakketten, gebruik dan de bpack P- barcodes. U vindt de juiste procedure in de Gebruikersgids voor de Frankeermachine (Hoofdstuk 3, rubriek 3.3)

Gewone zendingen en pakketten

#### Pakketten

verlies of schade.

۲

| Internationaal                                                                                                    |                                                                                                    |
|----------------------------------------------------------------------------------------------------|----------------------------------------------------------------------------------------------------|
| Er zijn verschillende mogelijkheden om een pakket naar<br>het buitenland te versturen.                                                            | Voor klanten met een bpack-contract                                                                                                |
| Voor postzegelgebruikers en gebruikers van een<br>frankeermachine                                                                                 | belangrijke en dringende zendingen die online met de<br>toepassing e-Tracker kunnen gevolgd worden.                                |
| <ul> <li><u>bpack World</u>: voordelige oplossing voor uw zendingen<br/>tussen 0 en 30 kg, met basic Track &amp; Trace.</li> </ul>                | <ul> <li><u>bpack World Business</u>: voordelige oplossing voor uw<br/>standaard zendingen die online met de toepassing</li> </ul> |
| <ul> <li><u>bpack World Light</u>: oplossing voor uw zendingen tot</li> <li>2 kg, geen Track &amp; Trace, geen vergoeding in geval van</li> </ul> | e-Tracker kunnen gevolgd worden.                                                                                                   |

#### CSend - User Guide NL - brief.indd 8

۲

Gewone zendingen en pakketten

#### Pakketten

#### Internationaal

#### **BPACK WORLD LIGHT**

#### Omschrijving

۲

Zodra uw zending een van volgende afmetingen overschrijdt, moet u uw zending als bpack World Light laten frankeren:

- lengte: 350 mm (A);
- breedte: 230 mm (B);
- hoogte (dikte): 30 mm (C).

#### Procedure

- Een bpack World Light-zending kan niet gevolgd worden en moet niet van een borderel voorzien worden.
- Er is geen vergoeding bij verlies of schade.

- Kleef bpack World Light-postzegels op uw zending of frankeer ze met uw frankeermachine (bpack World Light PRIOR).
- Voeg de vereiste douanedocumenten toe (voor zendingen buiten de Europese Unie is een CN 23 vereist).
- Stop uw pakketten bpack World Light PRIOR in de bak/ zak bestemd voor de PRIOR-zendingen en uw pakketten bpack World Light in de bak/zak non PRIOR.

| GEWICHT<br>AFMETINGEN | MINIMUM<br>—<br>lengte: 350 mm (A)<br>breedte: 230 mm (B)<br>hoogte (dikte): 30 mm (C) | MAXIMUM           2 kg           A, B en C <= 600 mm           A + B + C <= 900 mm           Voor een koker: lengte < 600 mm |    |
|-----------------------|----------------------------------------------------------------------------------------|----------------------------------------------------------------------------------------------------|----|
|                       | hoogte (dikte). 50 min (e)                                                             | Voor een koker: lengte < 600 mm<br>en diameter < 200 mm                                                                      | сВ |

Gewone zendingen en pakketten

#### Pakketten

Internationaal

#### BPACK WORLD

#### Omschrijving

( )

bpack World wordt gebruikt voor zendingen tussen 0 en 30 kg met basic Track & Trace. In geval van schade of verlies ontvangt u een proportionele vergoeding in functie van het gewicht van uw pakket en de verzendingskosten<sup>1</sup>.

#### **BPACK WORLD EXPRESS**

#### Omschrijving

bpack World Express wordt gebruikt voor dringende en belangrijke zendingen tussen 0 en 30 kg. Om de levertermijn van uw zending te garanderen, dient de afhaling te gebeuren vóór 15 uur. De pakketten kunnen online gevolgd worden op www.bpost.be/track.

#### Procedure

• Voorzie uw pakketten altijd van een volledig ingevulde borderel (BPI04).

۲

- Kleef bpack World-postzegels op uw zending of frankeer ze met uw frankeermachine.
- Voeg de vereiste douanedocumenten toe (voor zendingen buiten de Europese Unie is een CN 23 vereist).
- Stop uw pakketten in de bak/zak voor de PRIORzendingen.

#### Procedure

- Voorzie uw pakket van een TE6-borderel of van een e-Shipper Pro-etiket en vul de nodige gegevens in.
- Voeg de vereiste douanedocumenten toe (voor zendingen buiten de Europese Unie zijn een CN 23 en een factuur vereist).
- Stop uw pakketten in de bak/zak voor de PRIORzendingen.

### 0

U dient een bpack-contract te hebben om bpack World Express te gebruiken.

1. bpost verbindt er zich toe ten opzichte van haar klanten haar verplichtingen na te komen inzake vergoeding (internationale overeenkomsten, CMR, luchtvervoer ...).

Gewone zendingen en pakketten

#### Pakketten

Internationaal

#### **BPACK WORLD BUSINESS**

#### Omschrijving

۲

Voordelige oplossing voor uw dagelijkse zendingen tussen de 0 en 30 kg. De pakketten kunnen online gevolgd worden op **www.bpost.be/track** en worden vergoed in geval van verlies of schade.

#### Procedure

- Voorzie uw pakket van een e-Shipper Pro-etiket en vul de nodige gegevens in.
- Voeg de vereiste douanedocumenten toe (voor zendingen buiten de Europese Unie zijn een CN23 op het e-Shipper Pro-etiket en een factuur vereist).
- Stop uw pakketten in de bak/zak voor de PRIORzendingen.

۲

### 0

• U dient een bpost business-contract te hebben om bpack World Business te gebruiken.

- In sommige landen bedraagt het maximaal toegelaten gewicht van een pakket minder dan 30 kg.
- Neem voor meer info contact op met ons Service Center op **02 201 11 11**

| Armetingen geldig voor bpack<br>World, bpack World Express en<br>bpack World Business |                                                      |                                                                                                    |  |
|---------------------------------------------------------------------------------------|------------------------------------------------------|----------------------------------------------------------------------------------------------------|--|
|                                                                                       | MINIMUM                                              | MAXIMUM                                                                                                    |  |
| GEWICHT                                                                               | _                                                    | 30 kg                                                                                                    |  |
| AFMETINGEN                                                                            | 153 x 240 mm<br>(formaat van een<br>verzendborderel) | Maximumlengte: 1,5 m<br>EN<br>de som van 1x de lengte (A) +<br>2 x de breedte (C) + 2 x de hoogte (B)<br>mag niet groter zijn dan 3 m<br>Voor kokers: lengte < 1,5 m en<br>diameter < 400 mm |  |

#### **Meer weten**

Meer weten over het frankeren van nationale en internationale pakketten? U vindt alle info op **www.bpost.be/bpack** 

### Poort Betaald zendingen (PB-zendingen) & Uitgestelde Vergoeding zendingen (UV-zendingen)

#### **PB-zendingen**

#### Omschrijving

 $( \bullet )$ 

Geadresseerde commerciële zendingen kunt u versturen met vermelding van een Port Betaald- of PB-nummer op de zending.

Om van een PB-nummer gebruik te mogen maken, dient u een machtiging aan te vragen bij het Service Center op **02 201 11 11**. Vóór u uw zendingen verstuurt, dient u ze online aan te kondigen. Daarvoor gebruikt u het programma "e-MassPost". U kunt een toegang tot "e-MassPost" aanvragen bij ons Service Center op **02 201 11 11**. Via deze aanvraag krijgt u eveneens toegang tot een rekeningoverzicht met betrekking tot de betaling van uw afgiftes in een Masspost-centrum.

#### **UV-zendingen**

Deze dienst is voorbehouden voor ministeries en openbare diensten. Om er gebruik van te kunnen maken, dient u over een machtiging te beschikken.

- Sorteer de zendingen volgens PRIOR- en Non PRIORtarief en houd de aangetekende zendingen apart.
- Bundel de aangetekende zendingen (bijvoorbeeld met
- een elastiek).

• Voorzie de aangetekende zendingen van een rood etiket. Alle informatie over de voorbereiding van uw UVzendingen vindt u in de praktische gids "Hoe bereidt u een UV-afgifte voor?". U kunt deze downloaden op **www.bpost.be/uv**.

#### Procedure

- Kondig uw zendingen online aan via e-MassPost.
- Houd de zendingen apart van alle andere.

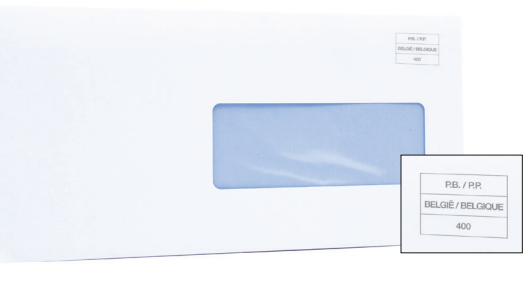

#### Wist u dat?

U kunt bij afgifte van minstens 500 stuks geadresseerde commerciële zendingen genieten van een specifiek voorkeurtarief voor deze afgifte.

Meer info op www.bpost.be/tarieven.

### Houd

Houd PB- en UV-zendingen altijd apart van andere zendingen.

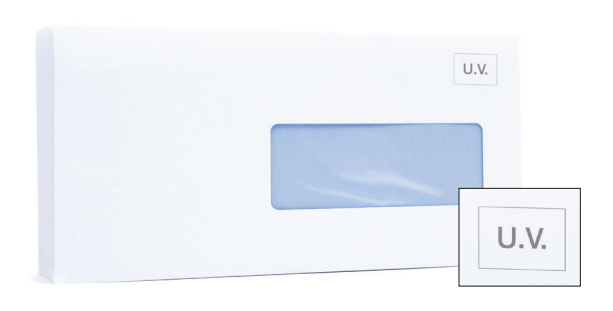

### **Uw zendingen klaarzetten** Gewone zendingen en pakketten

### U heeft verschillende bakken of zakken nodig, afhankelijk van welk type zendingen u verstuurt:

- een bak of zak voor PRIOR-zendingen. Deze voorziet u van een wit etiket;
- een bak of zak voor Non PRIOR-zendingen. Deze voorziet u van een blauw etiket;
- een bak of zak voor aangetekende zendingen. Deze voorziet u van een rood etiket.

#### Stop de zendingen in de juiste bak of zak:

 nationale en internationale PRIOR-brieven, bpack World Light PRIOR, bpack World in de bak of zak voor PRIOR-zendingen;

۲

- nationale en internationale Non PRIOR- en ECONOMY-brieven, bpack World Light ECONOMY-zendingen in de bak of zak voor Non-PRIOR-zendingen;
- nationale en internationale aangetekende zendingen in de bak of zak voor aangetekende zendingen;
- · sluit de zakken en voorzie ze van het correcte etiket.

Om er zeker van te zijn dat uw zendingen tijdig worden opgehaald, vragen wij u om alle bakken of zakken klaar te zetten op de plaats en het tijdstip afgesproken in uw contract, rekening houdend met een tijdsmarge van 30 minuten.

|                          |                                                                                 | OF OF                                  |                                          |
|--------------------------|---------------------------------------------------------------------------------|----------------------------------------|------------------------------------------|
|                          | PRIOR<br>Bak/zak<br>+ wit etiket                                                | NON-Prior<br>Bak/zak<br>+ blauw etiket | Bak/zak<br>+ rood etiket                 |
| BRIEVEN NATIONAAL        | Brieven nationaal PRIOR                                                         | Brieven nationaal Non PRIOR            | Aangetekende zendingen<br>nationaal      |
| BRIEVEN INTERNATIONAAL   | Brieven internationaal PRIOR                                                    | Brieven internationaal ECONOMY         | Aangetekende zendingen<br>internationaal |
| PAKKETTEN NATIONAAL      | Pakketten nationaal                                                             | _                                      | _                                        |
| PAKKETTEN INTERNATIONAAL | bpack World Light<br>bpack World Express<br>bpack World Business<br>bpack World | bpack World Light ECONOMY <sup>1</sup> | Aangetekende zendingen<br>internationaal |

- Nationale en internationale PRIOR pakketten moeten in een aparte bak/zak
   + wit etiket
- Internationale ECONOMY pakketten moeten in een aparte bak/zak + blauw etiket.

1. Enkel voor frankering met frankeermachine.

۲

۲

### **Uw zendingen klaarzetten** PB-zendingen

- **PB-zendingen stopt u in een aparte zak of bak,** gescheiden van al uw andere zendingen.
- Aan de buitenkant van elke zak/bak bevestigt u een volledig ingevuld dambordetiket PB met:
- de naam van de afzender;
- het nummer van de drop (= aparte drop per type zending);
- bak/zak nr: het nummer van de bak/zak als teller en het totaal aantal bakken/zakken van eenzelfde drop als noemer.

• In de eerste zak stopt u het e-MassPost borderel.

( )

۲

• Zet alle bakken of zakken klaar op de plaats en het tijdstip afgesproken in uw contract. Houd rekening met een tijdsmarge van 30 minuten.

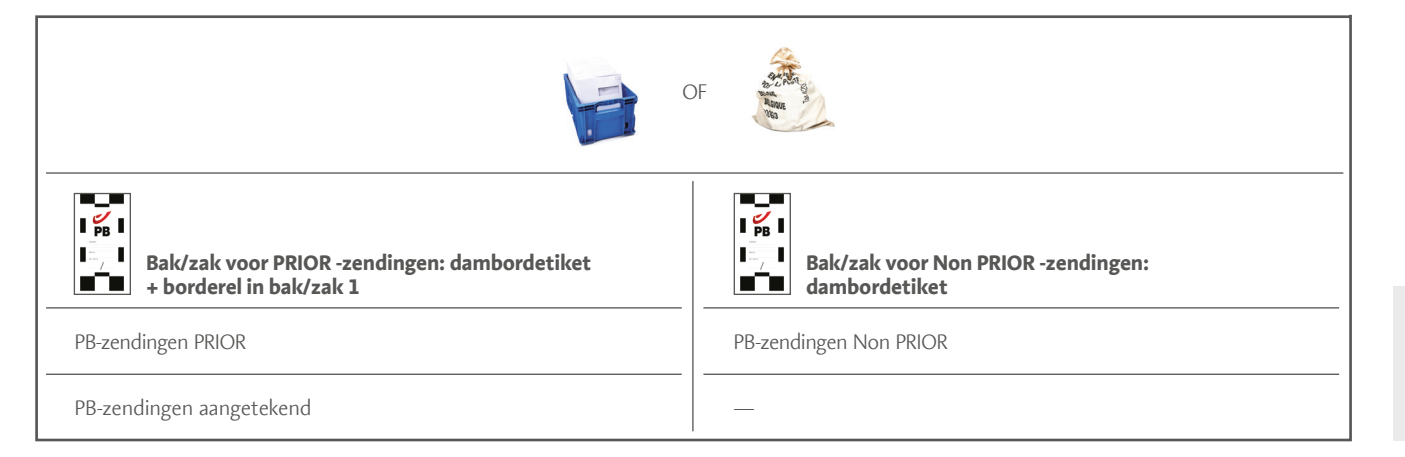

0

Dit dambordetiket kunt u downloaden op onze website **www.bpost.be/materiaal** 

۲

### **Uw zendingen klaarzetten** UV-zendingen

- UV-zendingen stopt u in een aparte zak of bak, gescheiden van alle overige zendingen.
   U heeft verschillende bakken of zakken nodig, afhankelijk van welke zendingen u verstuurt:
- een bak of zak voor PRIOR-zendingen;
- een bak of zak voor Non PRIOR-zendingen. Stop de zendingen in de juiste bak of zak:
- PRIOR-zendingen in de PRIOR-bak/zak;
- Non PRIOR-zendingen in de Non PRIOR-bak/zak;
- de aangetekende zendingen (gebundeld en voorzien van een rood label) in de PRIOR-bak/zak

 In de eerste zak/bak van elke drop stopt u de PRIOR zendingen.

۲

- In de eerste zak/bak **stopt u eveneens één of meerdere** ingevulde **afgifteborderellen**.
- Aan de buitenkant van elke zak/bak bevestigt u een volledig ingevuld UV-dambordetiket met:
- het machtigingsnummer van uw dienst;
- bak/zak nr: het nummer van de zak/bak als teller en het totale aantal bakken/zakken van eenzelfde drop als noemer;
- PRIOR of Non PRIOR (schrap op het etiket wat niet van toepassing is).
- Zet alle bakken of zakken klaar op de plaats en het tijdstip afgesproken in uw contract. Houd rekening met een tijdsmarge van 30 minuten.

|                                                                         | DF                                                              |
|-------------------------------------------------------------------------|-----------------------------------------------------------------|
| Bak/zak voor PRIOR -zendingen: dambordetiket<br>+ borderel in bak/zak 1 | UV<br>UV<br>Bak/zak voor Non PRIOR -zendingen:<br>dambordetiket |
| UV-zendingen PRIOR                                                      | UV-zendingen Non PRIOR                                          |
| UV-zendingen aangetekend                                                | _                                                               |

### **Praktische informatie** Bestellen van materiaal

#### Zakken, bakken, etiketten

U kunt de **zakken/bakken**<sup>(1)</sup> bijbestellen via

- ons Service Center op 02 201 11 11
- de medewerker van bpost die uw zendingen ophaalt.

Nieuwe klanten ontvangen van onze medewerker die uw zendingen zal komen ophalen een aantal **etiketten**<sup>(2)</sup> bij ingebruikneming van de dienst. Daarna kunt u extra etiketten bijbestellen via de website van bpost: **www.bpost.be/materiaa**l.

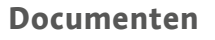

۲

- Voor aangetekende zendingen kunnen afgiftebewijzen<sup>(3)</sup> of lijsten besteld worden op **www.bpost.be/materiaal**.
- **Voor PB-zendingen** kunt u afgifteborderellen en dambordetiketten<sup>(4)</sup> downloaden op www.bpost.be/ materiaal of bestellen via ons Service Center op 02 201 11 11.
- **Voor UV-zendingen** (voorbehouden voor administraties) kunt u afgifteborderellen en dambordetiketten<sup>(5)</sup> downloaden op www.bpost.be/materiaal of bestellen via ons Service Center op 02 201 11 11.

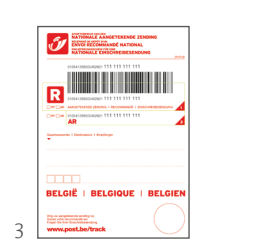

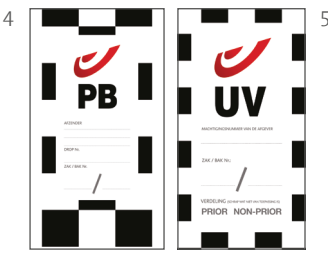

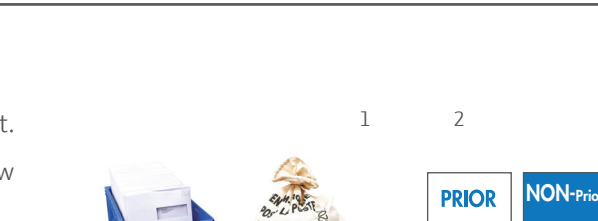

۲

### **Praktische informatie** Bestellen van materiaal

#### Documenten

• Voor internationale PRIOR-zendingen kunt u A PRIORetiketten<sup>(6)</sup> online bestellen op www.bpost.be/materiaal.

#### Voor pakketten

۲

- bpack-etiketten (7)
- Borderellen voor bpack World pakketten (BPI04)<sup>(8)</sup>
- bpack World Business (e-Shipper Pro etiket)<sup>(9)</sup>
- Borderellen voor dringende bpack World Expresspakketten (TE6)<sup>(10)</sup>
- Douanedocumenten voor pakketten buiten Europa (CN23)<sup>(11)</sup> kunt u downloaden op www.bpost.be/materiaal

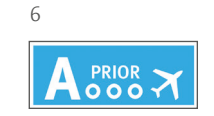

۲

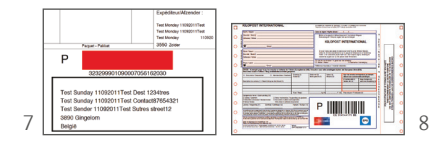

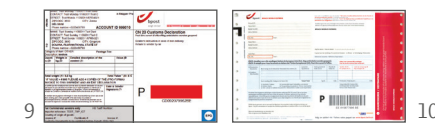

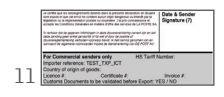

۲

### **Praktische informatie** Uw factuur

De dienst Collect & Send wordt eenmaal per maand gefactureerd. U betaalt elke maand een vast forfaitair bedrag afhankelijk van de frequentie en het gekozen ophaaluur. Voor occasionele afhalingen betaalt u een vast bedrag per afhaling. De meest recente versie van onze tarieven vindt u op www.bpost.be/tarieven.

| Ú                                                                                               | De Post N.V. van pub<br>Muntcentrum<br>BE-1000 Brussel                          | Factuur 9                                                                                                    | 3908220                                                                                                    |                                                                                                    | Datum : 28-0<br>Pagin                                                                                                    | )2-09<br>a 1/1                   |
|-------------------------------------------------------------------------------------------------|---------------------------------------------------------------------------------|----------------------------------------------------------------------------------------------------|----------------------------------------------------------------------------------------------------|----------------------------------------------------------------------------------------------------|----------------------------------------------------------------------------------------------------|----------------------------------|
| Maatschap<br>NINE NV<br>Generaal De<br>2800 MECHE<br>BE04125728                                 | <i>pelijke zete!</i><br>Wittelaan 18<br>LEN<br>M                                |                                                                                                    | NINE NV<br>GENERAAL DE<br>2800 MECHEL                                                                                                    | E WITTELAAN 18<br>EN                                                                                                    |                                                                                                    |                                  |
|                                                                                                 |                                                                                 |                                                                                                    |                                                                                                    |                                                                                                    |                                                                                                    |                                  |
|                                                                                                 |                                                                                 |                                                                                                    | BTW ref. :                                                                                                    | BE0412572891                                                                                                    |                                                                                                    |                                  |
| Dienst : ME                                                                                     | CHELEN MAIL                                                                     |                                                                                                    | Klant nr. :                                                                                                    | 7101-2541 (PRS 12                                                                                                    | 346)                                                                                                    | 0714                             |
| periode                                                                                         | omschrijving                                                                    |                                                                                                    | Aantal                                                                                                    | excl. BTW - EUR                                                                                                    | exel. BTW - EUR                                                                                                    | code                             |
| 28-02-09                                                                                        | Afhaling ten huize, klein vo<br>Generaal De Wittelaan 7 -<br>Totaal EA006762 Fe | ertuig - abonnement<br>Voor 15 uur, Wekelijks (5X)<br>ab-2009                                                                                                    | veek)                                                                                                    | 66,00                                                                                                    | 66,00<br>66,00                                                                                                    | 11                               |
|                                                                                                 |                                                                                 |                                                                                                    |                                                                                                    |                                                                                                    |                                                                                                    |                                  |
|                                                                                                 | APR Brushy - BTW : BEOX                                                         | 15904164 - BIC : PCHQ BEBB                                                                                                    | - IBAN : 8657 675                                                                                                    | totaal                                                                                                    | 66,00<br>679-2054786-35                                                                                                    | 5                                |
| KOPIE CLIENT / CC                                                                               | PIE CLIENT / KUNDENKOPIE                                                        | EURO handeka<br>dah secerahang jara da siyasar<br>dah secerahang jara da siyasar                                                                                                    | niașferi)<br>Informenti<br>Antifuteni                                                                                                    |                                                                                                    | Overschrijving of<br>Virement ou v<br>Überweisung oder ein                                                                               | STORT                            |
|                                                                                                 |                                                                                 | REI ALING VIA DOW                                                                                                    | ICILIERING                                                                                                    |                                                                                                    |                                                                                                    | W                                |
| memodulus / dala nalina<br>Monodatua<br>nalaring opticistogene / a<br>nalaring kegunsigra / acc | badrag la LUI / magazine na RUN.<br>Berneg la LUI<br>E                          | An interview of the state of a state of the state of the | A the second second sec | international de la constant de la constant de la const | EUR CET<br>reg EUR CET<br>reg a a a a a a a<br>reg a a a a a a a a<br>reg a a a a a a a a a<br>reg a a a a a a a a a a a a a a a a a a a | vT<br>perkonio<br>3 5<br>Emologi |
| 79-2054786-3<br>neem begansliges /esee b<br>le Post N.V. va                                     | 5<br>referers/flams freetingsr<br>n publiek recht                               |                                                                                                    |                                                                                                    | De Post N.V. v<br>Muntcentrum                                                                                                    | an publiek recht                                                                                                    |                                  |
| funtcentrum<br>seticita formación                                                               | ed Mineborg                                                                     | mediatelying the HOOFFULETTERS) / con                                                                                                    | nrounication (en MAJUSCI                                                                                                    | BE-1000 Bruss                                                                                                    | el<br>HETADENI                                                                                                    |                                  |
|                                                                                                 | /22095+++                                                                       | 1 + + 000/2008/22                                                                                                    | 095 + + +                                                                                                    |                                                                                                    | The second second second second second second second second second second second second second second second s                           |                                  |
| - + + 009/3908                                                                                  |                                                                                 | 111005/5500/22                                                                                                    |                                                                                                    | 3-8-8-8-8-8<br>V V V V V                                                                                                    |                                                                                                    | <u>hongan</u>                    |

2 Uw facturatie-adres
3 Uitvoeringsdatum
4 Uw identificatienummers: uw klantennummer en uw PRS-nummer bij bpost

1 Factuurnummer

۲

- 5 Contractnummer van de dienst
- 6 Totaal te betalen bedrag
- 7 Vervaldag van de factuur
- 8 Schema met samenvatting van de bedragen met en zonder BTW

۲

۲

# Praktische informatie

Contact

Heeft u nog vragen over de dienst Collect & Send of de te volgen procedures voor de voorbereiding van uw zendingen?

Neem dan contact op met het Service Center van bpost

**02 201 11 11** Elke werkdag tussen 8 en 17u30.

@ service.center@bpost.be

bpost
 Muntcentrum
 1000 Brussel

Voor meer informatie kunt u ook terecht op onze website

۲

۲

### www.bpost.be

V.U.: Tanguy Biart, bpost. Naamloze vennootschap van publiek recht, Muntcentrum, 1000 Brussel. BTW BE 0214.596.464, RPR Brussel, PKK IBAN BE08 6790 0000 1313 BIC PCHQBEBB ERP CODE: 250000022648

۲